## Come creare e seguire una rotta

# Creazione e navigazione di una rotta dalla posizione corrente

È possibile creare e navigare una rotta immediatamente, sia sulla mappa di navigazione che sulla mappa da pesca. Una volta raggiunta la destinazione, è possibile scegliere di salvare la rotta.

NOTA: la mappa pesca è disponibile con una scheda dati BlueChart g2 Vision preprogrammata.

- 1. Nella schermata principale, selezionare Mappa.
- 2. Selezionare Mappa di navigazione o Mappa pesca.
- 3. Toccare una destinazione utilizzando il cursore ((2)).
- 4. Selezionare Naviga verso > Rotta verso.
- 6. Selezionare Aggiungi svolta.
- Per aggiungere altre svolte, ripetere i passaggi 5 e 6, a ritroso dalla destinazione finale, alla posizione corrente dell'imbarcazione.

L'ultima svolta che si aggiunge deve corrispondere al punto in cui si desidera fare la prima svolta dalla posizione corrente. Dovrebbe essere la svolta più vicina all'imbarcazione.

- 8. Selezionare **Fatto** quando la rotta è completa.
- 9. Controllare il percorso indicato dalla linea magenta.
- 10. Seguire la linea magenta, virando per evitare la terra, fondali bassi e altri ostacoli.

Una volta raggiunta la destinazione, viene richiesto di salvare il percorso.

- 11. Eseguire una di queste operazioni:
  - Selezionare No
- Selezionare Sì > Modifica rotta > Nome. Immettere il nome del percorso. Selezionare Fatto.

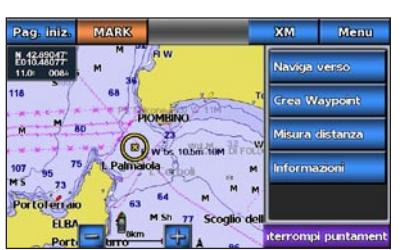

Destinazione selezionata

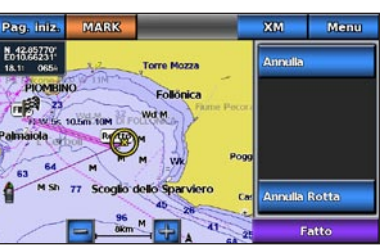

Svolta selezionata

# Navigazione con l'uso di una mappa

#### Navigazione verso un punto della mappa

#### ATTENZIONE

La funzione di rotta automatica della scheda dati BlueChart g2 Vision si basa su informazioni elettroniche presenti nella mappa. Tali dati non garantiscono l'assenza di ostacoli e/o profondità del fondale adatta alla navigazione. Associare alla rotta i rilevamenti visivi per evitare terra, fondali bassi o altri ostacoli che si possono incontrare.

Quando si utilizzano le funzioni di rotta, Vai a e Rotta verso, i fondali bassi e gli ostacoli presenti sulla mappa non vengono rilevati e calcolati. Avvalersi della vista e virare per evitare terra, fondali bassi e altri oggetti pericolosi.

NOTA: la mappa pesca è disponibile con una scheda dati BlueChart g2 Vision preprogrammata.

- 1. Nella schermata principale, selezionare Mappe.
- 2. Selezionare Mappa di navigazione o Mappa pesca.
- 3. Toccare la mappa per selezionare la posizione utilizzando il cursore ((2))
- 4. Selezionare Naviga verso.
- 5. Eseguire una di queste operazioni:
  - Selezionare Vai a per navigare verso la posizione.
  - Selezionare Rotta verso per creare una rotta completa di virate, verso la posizione.
  - Selezionare Guida verso per utilizzare la funzione di Rotta automatica.
- 6. Controllare il percorso indicato dalla linea magenta.

**NOTA:** quando si usa la rotta automatica, una linea grigia entro qualsiasi parte della linea magenta indica che la funzione di rotta automatica non è in grado di calcolare parte della relativa linea. Questo è dovuto alle impostazioni di profondità sicura minima dell'acqua e di altezza minima di sicurezza dagli ostacoli.

7. Seguire la linea magenta, virando per evitare la terra, fondali bassi e altri ostacoli.

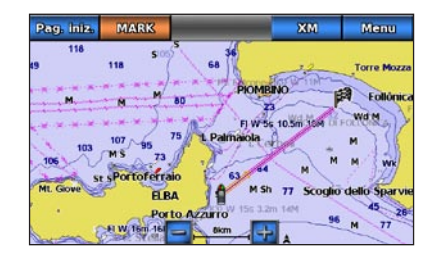

Schermata Vai a

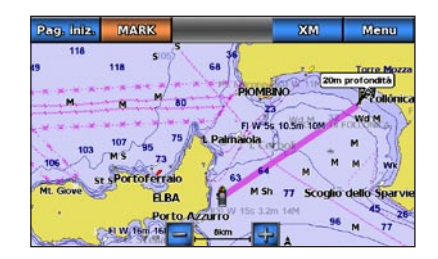

Schermata Guida verso

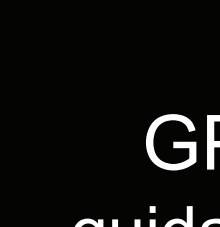

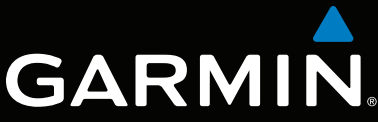

# GPSMAP<sup>®</sup> serie 700 guida di riferimento rapido

GPSmap 740

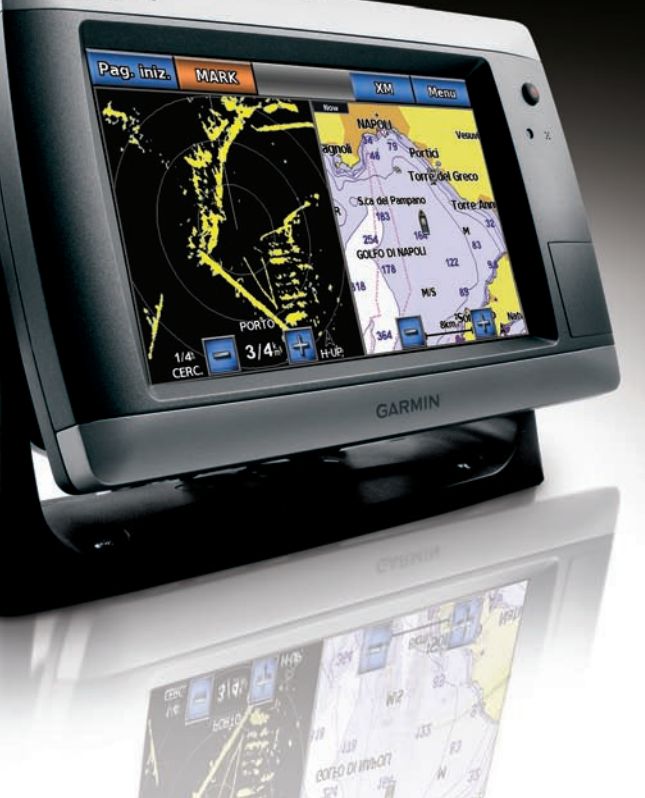

# Accensione e spegnimento del chartplotter

#### ATTENZIONE

Per avvisi sul prodotto e altre informazioni importanti, consultare la guida Informazioni importanti sulla sicurezza e sul prodotto inclusa nella confezione.

#### Accensione del chartplotter

Premere e rilasciare il tasto di (<sup>1</sup>) accensione.

### Spegnimento del chartplotter

Tenere premuto il tasto di 😃 accensione.

# **Regolazione della retroilluminazione**

#### **Regolazione della retroilluminazione**

1. Nella schermata principale, selezionare **Configura** > **Sistema** > **Segnale acustico/Schermo** > Schermo

SUGGERIMENTO: premere e rilasciare il tasto di 😃 Accensione da qualsiasi schermata per aprire la schermata Schermo.

- 2. Selezionare **Retroilluminazione**
- 3. Regolare la retroilluminazione:
  - Selezionare Auto per consentire al chartplotter di regolare la retroilluminazione automaticamente, in base alla luce percepita nell'ambiente.
  - Regolare il cursore manualmente.

NOTA: selezionare Auto per passare dalla modalità Manuale alla modalità Auto.

# Come contrassegnare un Waypoint o una **Posizione Uomo a mare**

#### Creazione di un waypoint nella posizione corrente

Nella schermata principale, selezionare Marca.

NOTA: contrassegnare la posizione attuale da qualunque altra schermata toccando Marca nella parte superiore dello schermo.

#### Creazione di un waypoint in un'altra posizione

- 1. Nella schermata principale, selezionare Mappe.
- 2. Selezionare Mappa di navigazione o Mappa pesca.
- 3. Eseguire una di queste operazioni:
  - Toccare una posizione sulla mappa.
  - Toccare e trascinare la schermata per scorrere verso una nuova posizione. Toccare una posizione sulla mappa.
- 4. Selezionare Crea waypoint.
- 5. Se si desidera assegnare un nome al waypoint, selezionare il waypoint sul lato destro della schermata e selezionare Modifica Waypoint.
- 6. Selezionare Nome e immettere un nome.

# Come contrassegnare e navigare verso una posizione Uomo a mare

Quando si contrassegna una posizione corrente come waypoint, è possibile designarlo come una posizione Uomo a mare (MOB).

- Eseguire una di queste operazioni:
- In qualsiasi schermata, selezionare Marca > Uomo a mare.
- Nella schermata principale, selezionare Uomo a mare.

Un simbolo MOB internazionale contrassegna la posizione Uomo a mare attiva, il chartplotter imposta la rotta verso la posizione segnalata, utilizzando la funzione Vai a.

# Visualizzazione e configurazione della linea di prua

La linea di prua è un'estensione della traccia sulla mappa che parte dalla prua dell'imbarcazione e procede nella direzione di viaggio. È possibile impostare l'aspetto della linea di prua, sia sulla mappa di navigazione che sulla mappa da pesca.

NOTA: la mappa da pesca è disponibile con una scheda dati BlueChart g2 Vision preprogrammata.

- 1. Nella schermata principale, selezionare Mappe.
- 2. Eseguire una di queste operazioni:
  - Selezionare Mappa di navigazione > Menu > Impostazione Mappa di navigazione > Aspetto della carta > Linea di prua.
  - Selezionare Mappa pesca > Menu > Impostazione Mappa di navigazione > Aspetto della carta > Linea di prua.
- 3. Eseguire una di queste operazioni:
  - Selezionare **Distanza**. Immettere la distanza alla fine della linea di prua.
  - Selezionare Tempo Previsto. Immettere il periodo di tempo necessario a raggiungere la fine della linea di prua.
- Selezionare Fatto. 4

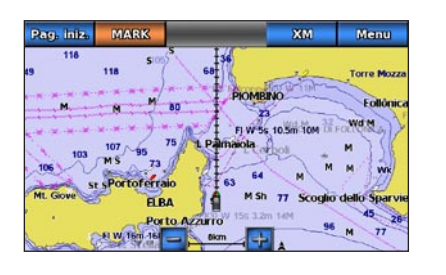

• Selezionare Vai a.

Garmin®, il logo Garmin, GPSMAP®, BlueChart® e g2 Vision® sono marchi di Garmin Ltd. o delle relative società affiliate, registrati negli Stati Uniti e in altri paesi. L'uso di tali marchi non è consentito senza il consenso esplicito da parte di Garmin.

# Navigazione verso un servizio portuale

# Navigazione verso dei servizi nautici

ATTENZIONE

La funzione di rotta automatica della scheda dati BlueChart g2 Vision si basa su informazioni elettroniche presenti nella mappa. Tali dati non garantiscono l'assenza di ostacoli e/o profondità del fondale adatta alla navigazione. Associare alla rotta i rilevamenti visivi per evitare terra, fondali bassi o altri ostacoli che si possono incontrare.

Quando si utilizzano le funzioni di rotta, Vai a e Rotta verso, i fondali bassi e gli ostacoli presenti sulla mappa non vengono rilevati e calcolati. Avvalersi della vista e virare per evitare terra, fondali bassi e altri oggetti pericolosi.

NOTA: Rotta automatica è disponibile con una scheda dati BlueChart g2 Vision preprogrammata.

- 1. Nella schermata Casa, selezionare **Dove si va?** > Servizi Offshore.
- 2. Selezionare la categoria di servizi nautici verso la quale si intende navigare.
- Il chartplotter mostra un elenco dei 50 luoghi più vicini e la relativa distanza e direzione. 3. Selezionare una destinazione.
  - o la posizione su una mappa.
- 4. Eseguire una di queste operazioni:

#### Selezionare Rotta verso

- Selezionare Guida verso per utilizzare la funzione di Rotta automatica.
- 5. Controllare il percorso indicato dalla linea magenta.
  - NOTA: quando si usa la rotta automatica, una linea grigia entro qualsiasi parte della linea magenta indica che la funzione di rotta automatica non è in grado di calcolare parte della relativa linea. Questo è dovuto alle impostazioni di profondità sicura minima dell'acqua e di altezza minima di sicurezza dagli ostacoli.
- 6. Seguire la linea magenta, virando per evitare la terra, fondali bassi e altri ostacoli.

Per ulteriori informazioni e per la documentazione, visitare il sito Web www.garmin.com.

© 2010 Garmin Ltd. o società affiliate

Stampato a Taiwan

Codice prodotto 190-01155-51 Rev. A